## Login som redaktør

## 1. LOG PÅ MIT LEJERBO OG LOG PÅ SOM REDAKTØR

ሱ

Rediger

6

Indstillinger 🗌 Navigationsbjæ

Log ud

Q

Q

1 Siet side

Gå ind på din afdelingshjemmeside, fx https://afd154-0.lejerbo.dk

I øverste højre hjørne finder du et hængelås-ikon. Klik på hængelåsen.

Du sendes til login-siden og logger ind.

Når du er webredaktør (bestyrelsesmedlem), får du en Rediger-knap øverst til højre.

Klik på "Rediger" og lad systemet tænke!

Nu får du en værktøjsbjælke til redigering. Fold den ud ved at klikke på den lille hvide pil i øverste højre hjørne.

OBS! Hvis du ikke har nogen rediger-knap, så kontakt os på kommunikation@lejerbo.dk

> 0 08 HJEM

## 2. VÆRKTØJSBJÆLKE TIL REDIGERING

Klik nu på den blå Redigerknap til venstre, og du er klar til at lave ændringer.

Klik på den lille pil igen, hvis værktøjsbjælken er væk.

## 3. LOG AF OG LOG UD

Når du er færdig med at redigere, kan du logge af på to måder.

Øverst i det sorte felt til højre, kan du logge af redigeringsdelen, så du ikke længere kan redigere på siden. Den røde login-side du så får, skal du bare lukke.

Nedenunder er den normale "Log ud" for Mit Lejerbo. Her logger du helt ud af Mit Lejerbo.

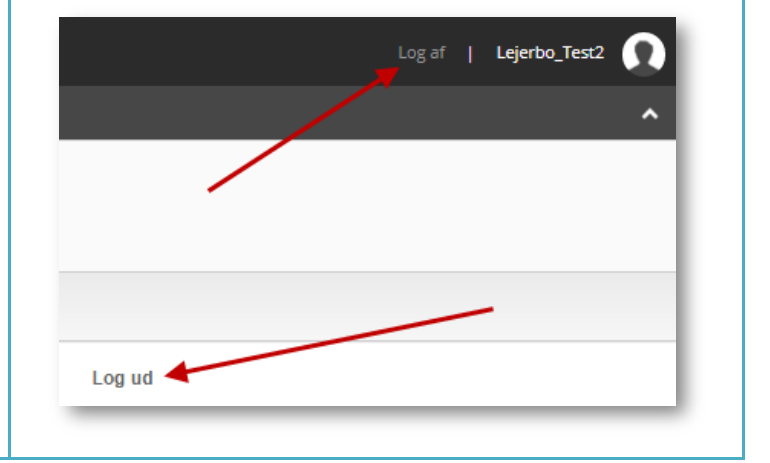

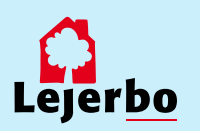